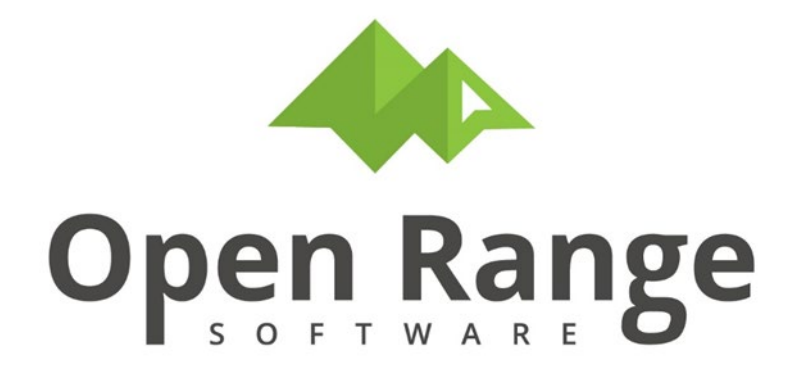

# **Injury Illness**

# CTS276: Daily Safety Report User Manual

Last Edited: 24 March 2023

# **Table of Contents**

| Chapter 1 – CTS276: Daily Safety Report | 3 |
|-----------------------------------------|---|
| Edit Activity and Public Comment        | 3 |
| Flag Items To Include in DSR            | 4 |
| Email                                   | 4 |
| Chapter 2 – Create New Incident         | 6 |

## Chapter 1 – CTS276: Daily Safety Report

The **Daily Safety Report** is a collective view of data focused on injury-illness incidents reported each day. While the default is set to one day, the user can expand the date range to search incidents prior to the previous day.

#### Click CTS276: Daily Safety Report button.

| Main Menu Metrics 💛 Portal 🕑 Exposure Assessment 🕑 | H Programs 🕑 JHA 🕑 Checklist 🕑 Medical Surveillance 🤇 | 👻 Injury-Illness 🕑 HMIS 🕑 EDR 🕑 To                 | olkit 🕑 🗸 |
|----------------------------------------------------|-------------------------------------------------------|----------------------------------------------------|-----------|
| Home 🏠                                             |                                                       |                                                    | FAQ 🔮     |
| ▶ What Would You Like To Do                        |                                                       | 73                                                 |           |
| Injury and Illness Entry and Edit                  |                                                       |                                                    |           |
| CTS241: Injury and Illness Case Master             | CTS274: Incident Investigation                        | CTS276: Daily Safety Report<br>Daily Safety Report |           |

Use pulldown menu to select Company.

Click calendar buttons to select Start date and End Date.

Click the Click to refresh record list with date filters (or any record flagged as DSR Yes regardless of date) button.

| CTSINJL /<br>CTS276      | : Daily Safety Report                                                                                                    |
|--------------------------|----------------------------------------------------------------------------------------------------|
|                          | Start 03/23/2023 (mm//dd/yyyy) End 03/24/2023 (Click to refresh record list (will show any that match filters or if they are flagged DSR=Yes ) |
| COMP2<br>COMP3           | Click To Flag/Unflag Checked Items For Daily Safety Report                                                                                     |
| COMP4<br>COMPANY<br>MSTS | ty Report List (check items below, then click the Email button above)                                                                          |

Data will be displayed in the grid according to dates entered.

## **Edit Activity and Public Comment**

Click edit pencil to *Edit Activity and Public Comment* for a specific incident record.

| Establishment | Edit Activity and<br>Public Comment | Describe the activi<br>progress at time of a |
|---------------|-------------------------------------|----------------------------------------------|
| 12345         | 1                                   |                                              |
|               |                                     | N                                            |
|               |                                     | 6                                            |

### Flag Items To Include in DSR

Before creating an email, the user selects incident records to include in DSR. Click checkbox(es) to select record(s).

Click the **Click To Flag/Unflag Checked Items To Include in DSR Email** button.

**Note**: Checking a record that is already set to Yes in **Include in DSR** column then clicking to flag will cause it to be unflagged. This button works like a toggle switch.

| Crea                        | ite Nev | w Incident        | Click To Flag/Unflag Checked Items To Include in DSR Email |                  |                 |                          |                     | end DSR Summar | ry Email (for checked it            | tems) Send DSR Detail I                               | Email (for che                | cked items)       |           |
|-----------------------------|---------|-------------------|------------------------------------------------------------|------------------|-----------------|--------------------------|---------------------|----------------|-------------------------------------|-------------------------------------------------------|-------------------------------|-------------------|-----------|
| Q ~ 60 Rows 100 ¢ Actions ~ |         |                   |                                                            |                  |                 |                          |                     |                |                                     |                                                       |                               |                   |           |
| 1-10                        |         | Include in<br>DSR | Edit<br>Keys                                               | Occur<br>Date ↓≓ | DSR<br>Category | Investigation<br>Contact | Occupation          | Establishment  | Edit Activity and<br>Public Comment | Describe the activity in progress at time of accident | (Used in DSR<br>Detail Email) | Public<br>Comment | (Use<br>a |
| 0                           |         | Yes               | 1                                                          | 14-<br>NOV-2022  | 1-NEW           | -                        | COMPUTER<br>SUPPORT | 12345          | 1                                   | Activity in progress at time of example.              | incident                      | Public com        | mer       |
| 1-10                        | of 1    |                   |                                                            | 1                |                 |                          | 1                   | 1              |                                     |                                                       |                               |                   |           |

### Email

Once records have been edited and flagged/unflagged for DSR, email can be sent.

#### Send DSR Summary Email

To send an email with *Public Comments*, click checkbox(es) to select record(s), then click the **Send DSR Summary Email (for checked items)** button.

| Crea                        | te Ne | w Incident        | Click To Flag/Unflag Checked Items To Include in DSR Email |                  |                 |                          |                     | Send DSR Summary Email (for checked items) |                                     |                       | Send DSR Detail Email (for checked items)      |                               | cked items)              |
|-----------------------------|-------|-------------------|------------------------------------------------------------|------------------|-----------------|--------------------------|---------------------|--------------------------------------------|-------------------------------------|-----------------------|------------------------------------------------|-------------------------------|--------------------------|
| Q ~ Go Rows 100 + Actions ~ |       |                   |                                                            |                  |                 |                          |                     |                                            |                                     |                       |                                                |                               |                          |
| 1-10                        | of 1  |                   |                                                            |                  |                 |                          |                     |                                            |                                     |                       |                                                |                               |                          |
|                             |       | Include in<br>DSR | Edit<br>Keys                                               | Occur<br>Date ↓≓ | DSR<br>Category | Investigation<br>Contact | Occupation          | Establishment                              | Edit Activity and<br>Public Comment | Desc<br>progres       | ribe the activity in<br>is at time of accident | (Used in DSR<br>Detail Email) | Public (Use<br>Comment a |
| 0                           |       | Yes               | 1                                                          | 14-<br>NOV-2022  | 1-NEW           | -                        | COMPUTER<br>SUPPORT | 12345                                      | 1                                   | Activity i<br>example | n progress at time of<br>e.                    | incident                      | Public commer            |
| 1-1c                        | of 1  |                   |                                                            |                  |                 |                          |                     |                                            |                                     |                       |                                                |                               |                          |

#### Send DSR Detail Email (for checked items)

To send an email with *Activity* and *Public Comments*, click checkbox(es) to select record(s), then click the **Send DSR Detail Email (for checked items)** button.

| Create New Incident Click To Flag/Unflag Checked Items To Include in DSR Email |                              |   |                   |              | SR Email Se      | Send DSR Summary Email (for checked items) |                          |                     | Send DSR Detail Email (for checked items) |                                     |                   |                                                 |                               |                     |
|--------------------------------------------------------------------------------|------------------------------|---|-------------------|--------------|------------------|--------------------------------------------|--------------------------|---------------------|-------------------------------------------|-------------------------------------|-------------------|-------------------------------------------------|-------------------------------|---------------------|
| [                                                                              | Q ~ Go Rows 100 \$ Actions ~ |   |                   |              |                  |                                            |                          |                     |                                           |                                     |                   |                                                 |                               |                     |
|                                                                                | 1-10                         |   | Include in<br>DSR | Edit<br>Keys | Occur<br>Date ↓= | DSR<br>Category                            | Investigation<br>Contact | Occupation          | Establishment                             | Edit Activity and<br>Public Comment | Des<br>progre     | cribe the activity in<br>ss at time of accident | (Used in DSR<br>Detail Email) | Public (<br>Comment |
|                                                                                | 0                            | ✓ | Yes               | 1            | 14-<br>NOV-2022  | 1-NEW                                      | -                        | COMPUTER<br>SUPPORT | 12345                                     | 1                                   | Activity<br>examp | in progress at time of i<br>le.                 | ncident                       | Public comm         |
|                                                                                | 1-1 of 1                     |   |                   |              |                  |                                            |                          |                     |                                           |                                     |                   |                                                 |                               |                     |

**NOTE:** Clicking email buttons send email to the user's email address on file in the system. The user can cut/paste information from this email into another email for forwarding.

Once an email is sent by the system, it is logged at the bottom of the screen under the **Daily Safety Report Email** submenu.

Click blue **VIEW** text to view the email in a new browser tab.

| CTSINJL /<br>CTS276: Daily Sa | fety Report                      |                                                  |                                                      |        |
|-------------------------------|----------------------------------|--------------------------------------------------|------------------------------------------------------|--------|
| Start 09/22/2022 🗐 (mm/4      | dd/yyyy) End 09/23/2022 🛱        | Click to refresh record list with date filters ( | or any record flagged as DSR Ves regardless of date) |        |
| Daily Safety Report List      | t (check items below, then click | the Email button above)                          |                                                      |        |
| Daily Safety Report Em        | ail                              |                                                  |                                                      |        |
|                               |                                  |                                                  |                                                      |        |
| Q~                            | Go Actions ~                     |                                                  |                                                      | 4 5    |
| Date Sent                     | From who                         | To Who                                           | Subject                                              | $\vee$ |
| 22-SEP-2022                   | itemail@fake.it                  | ITEMAIL@FAKE.IT                                  | DAILY SAFETY REPORT (DETAIL) FOR 22-SEP-2022         | VIEW   |
| 22-SEP-2022                   | itemail@fake.it                  | ITEMAIL@FAKE.IT                                  | DAILY SAFETY REPORT (SUMMARY) FOR 22-SEP-2022        | VIEW   |
| 22-SEP-2022                   | itemail@fake.it                  | ITEMAIL@FAKE.IT                                  | DAILY SAFETY REPORT (SUMMARY) FOR 22-SEP-2022        | VIEW   |

| AAA(user message for) HELLOMSG01 Group=M Data=CTS276PKG067B<br>BBB<br>CCC                                                                                                    |
|----------------------------------------------------------------------------------------------------|
| AAA(user message for) HDRMSG01 Group=M Data=CTS276PKG067B<br>BBB<br>CCC                                                                                                    |
| 22-SEP-2022<br>Public Comment:Public Comment<br>Public Comment<br>Public Comment<br>Public Comment<br>Public Comment<br>Public CommentDescribe the activity in progress at time of accident:ctivity In Progress At Time Of Incident:ctivity In Progress At Time Of Incident |
| 21-SEP-2022<br>Public Comment:Public CommentDescribe the activity in progress at time of accident:Activity In Progress At Time Of Incident                                                                                                    |
| 14-SEP-2022<br>Public Comment:Public Comment<br>Public CommentDescribe the activity in progress at time of accident:Activity In Progress At Time Of Incident<br>Activity In Progress At Time Of Incident<br>Activity In Progress At Time Of Incident                        |
| AAA(user message for) FOOTRMSG01 Group=M Data=CTS276PKG067B<br>BBB<br>CCC                                                                                                    |

Close browser tab when finished viewing.

## Chapter 2 – Create New Incident

Although a user may rarely need to, CTS276 also allows a user to quickly add a new incident instead of navigating to another module to do so.

Click Create New Incident button.

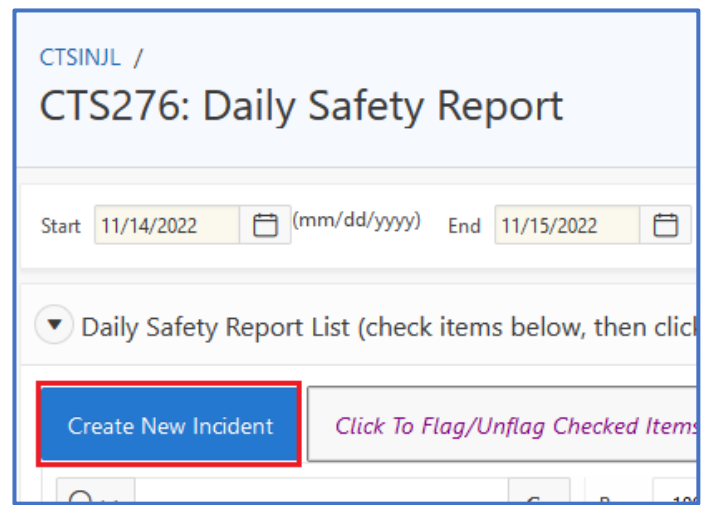

Use pulldown menu to select Accident Type.

Click Select Person button to select Worker.

Click Select Organization button to select Organization.

Use pulldown menu to select Establishment.

Use calendar buttons to select Occur Date and Report Date.

Use pulldown menus to select *DSR Category, Case Code, ORPS Reportable, Site* and *Company* options.

Click the Save and Continue button.

| CTSINJL / CTS276: Daily Safety Report /<br>CTS276 Incident Detail |                                 |                      |
|-------------------------------------------------------------------|---------------------------------|----------------------|
| Cancel Save and Continue                                          |                                 |                      |
| Accident Type                                                     | Injury-Illness                  |                      |
| Worker                                                            | WKRBADGE > Select Person        | WORKER, WILLIAM      |
| Organization                                                      | OPL1 OPL1                       | Select Organization  |
| Establishment                                                     | 12345 ESTABLISHMENT EXAMPLE     | Select Establishment |
| Occur Date                                                        | 08/01/2022 (mm/dd/yyyy)         |                      |
| Report Date                                                       | 08/01/2022 (to health services) |                      |
| DSR Category                                                      | 2-PREV PREVIOUS CASES           | )                    |
| Case Code                                                         | 99 INCOMPLETE                   |                      |
| ORPS Reportable                                                   | Yes 💿                           |                      |
| Site                                                              | SITE (SITE) Select Site         | 2                    |
| Company                                                           | COMPANY (COMPANY)               | ~0                   |
|                                                                   |                                 |                      |

| FIELD           | DESCRIPTION                      |
|-----------------|----------------------------------|
| Accident Type   | Type of accident/illness         |
| Worker          | Name of worker                   |
| Organization    | Name of organization             |
| Establishment   | Name of establishment            |
| Occur Date      | Date incident occurred           |
| Report Date     | Date incident was reported       |
| DSR Category    | Category of case                 |
| Case Code       | Indicates current status of case |
| ORPS Reportable | Yes or no                        |
| Site            | Name of site                     |

| Company | Name of company |
|---------|-----------------|
|         |                 |

Click CTSINJL / breadcrumb to return to Injury Illness Menu.